つるしんインターネット・モバイルバンキング

スマートフォン専用画面の利用開始マニュアル

#### 都留信用組合

平成30年4月

本マニュアルは既にログインIDの取得が終了しているお客様を対象としています。ログインIDの取得等 は別途、ログイン画面の初めてご利用になる方「初回利用登録」の実行が必要となりますのでご注意くだ さい。

初めてご利用になる方

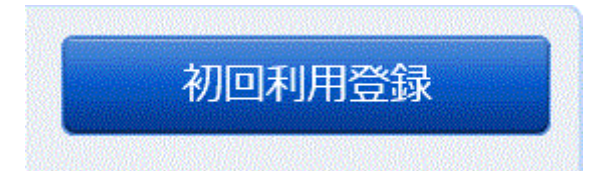

上記ボタンより、ログインIDの取得をお願いいたします。

# ワンタイムパスワードのスマートフォン対応について(1/4)

NTTData

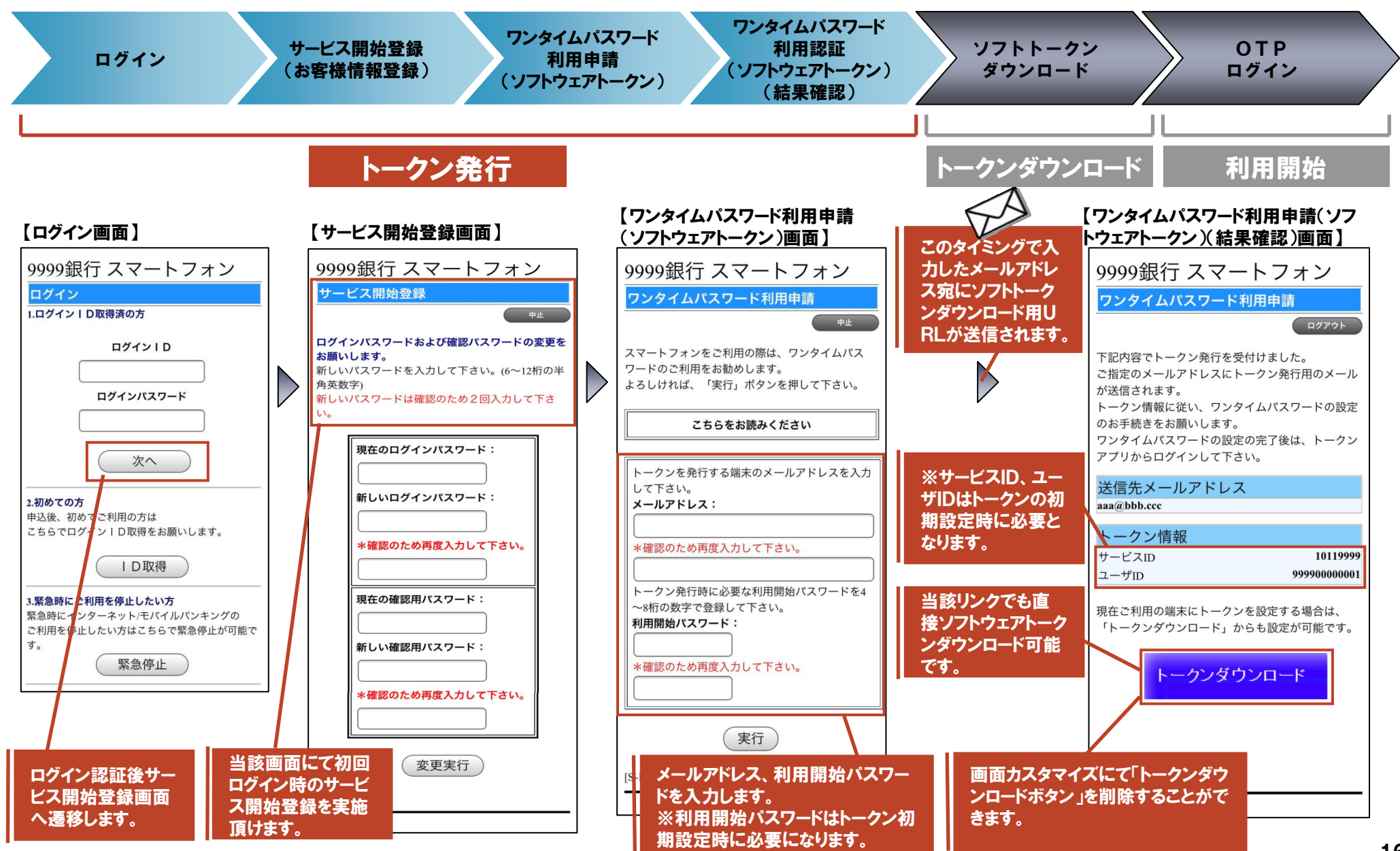

Copyright © 2013 NTT DATA CORPORATION

# ワンタイムパスワードのスマートフォン対応について(2/4)

NTTDaTa

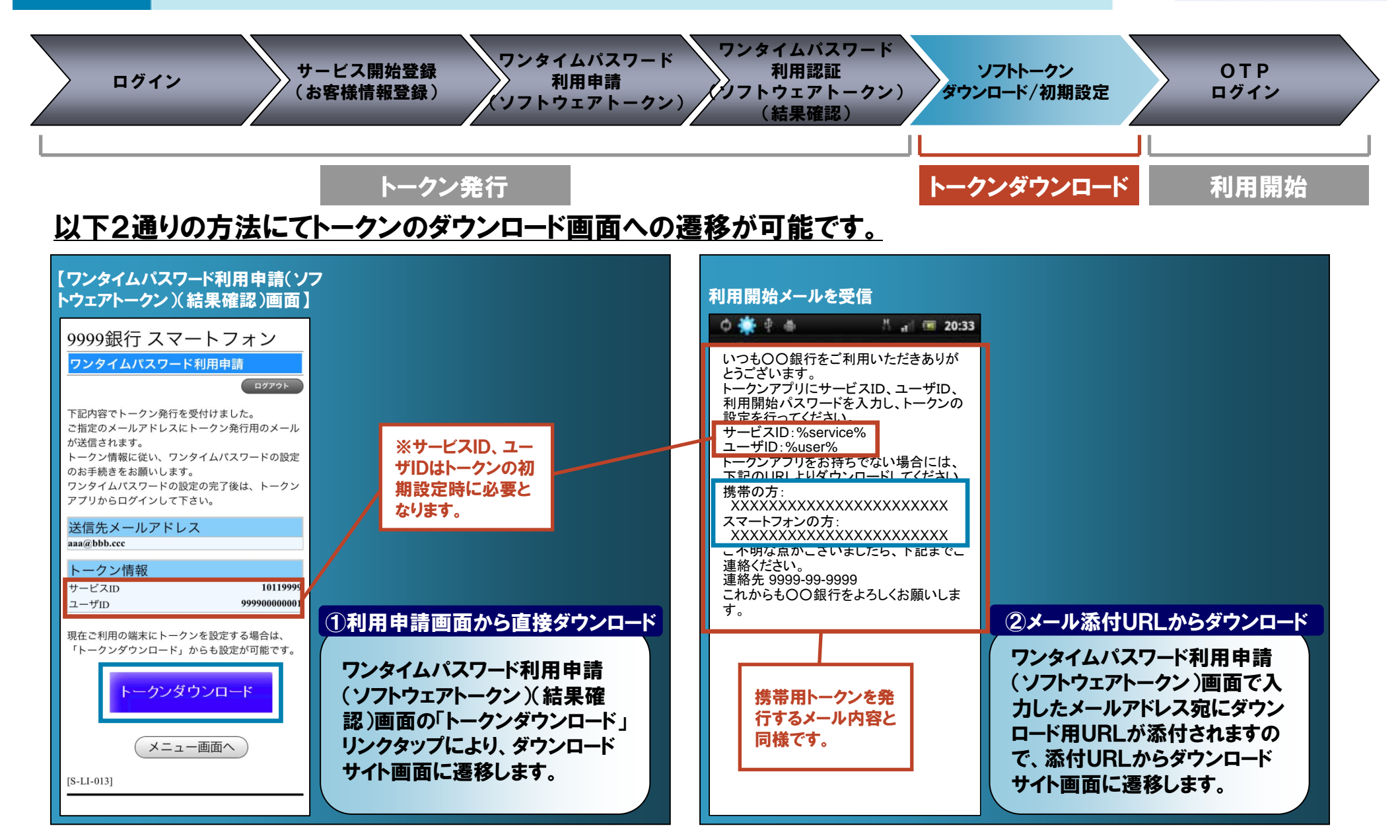

# ワンタイムパスワードのスマートフォン対応について(3/4)

**NTT Data** 

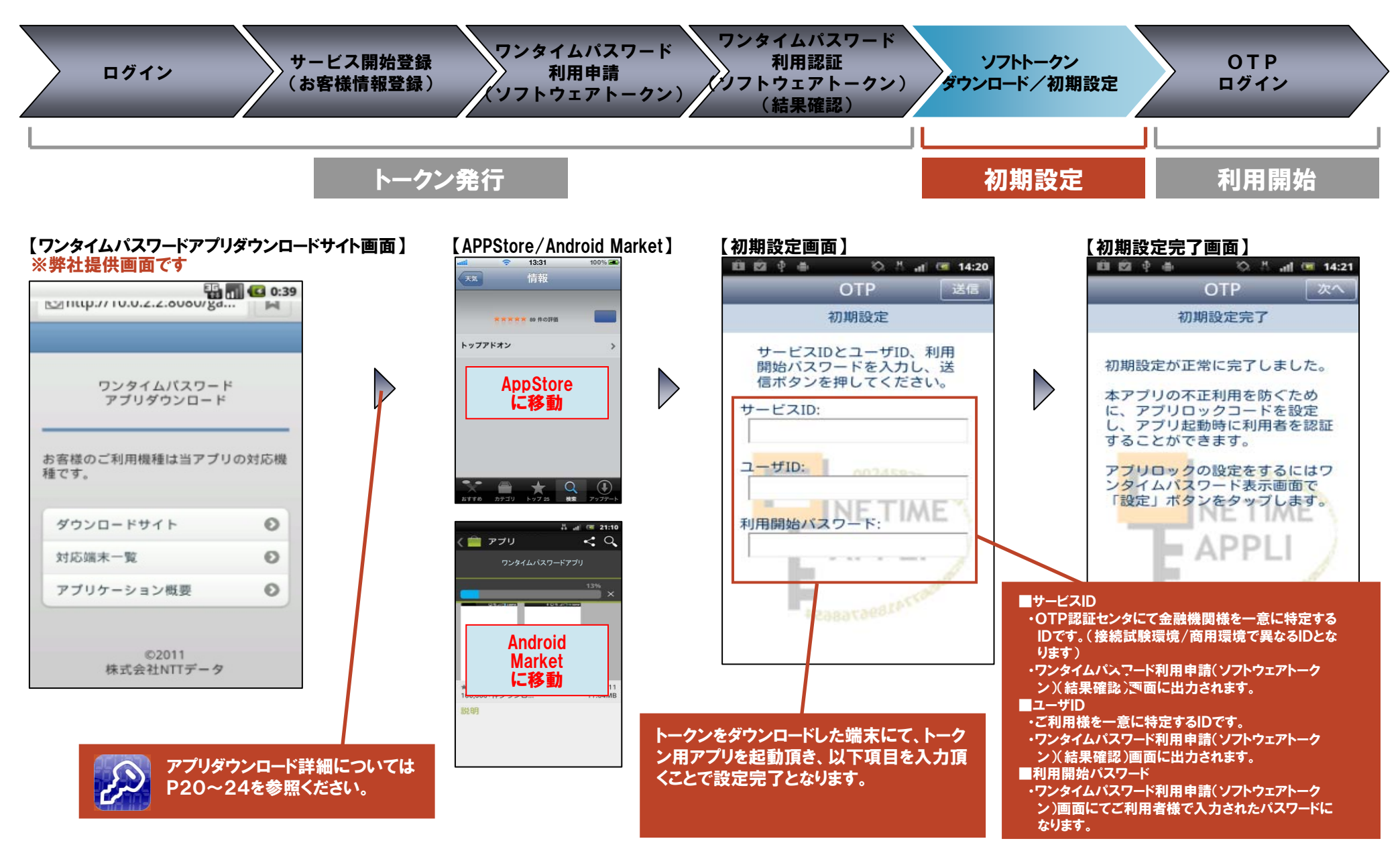

# ワンタイムパスワードのスマートフォン対応について(4/4)

**NTT Data** 

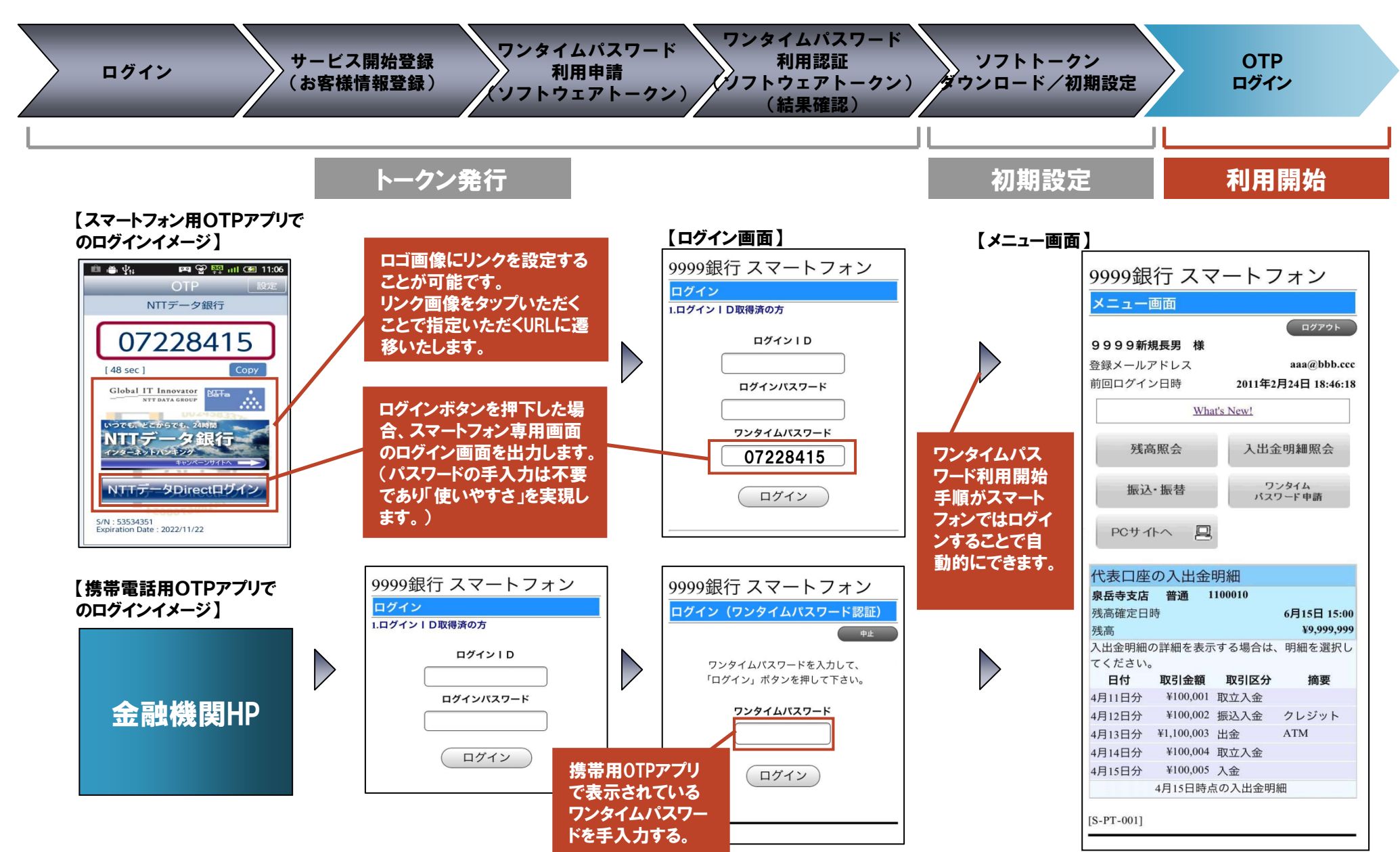

### 『ワンタイムパスワードアプリ』ダウンロード画面フロー(1/2) (Android端末)

#### NTTDATA

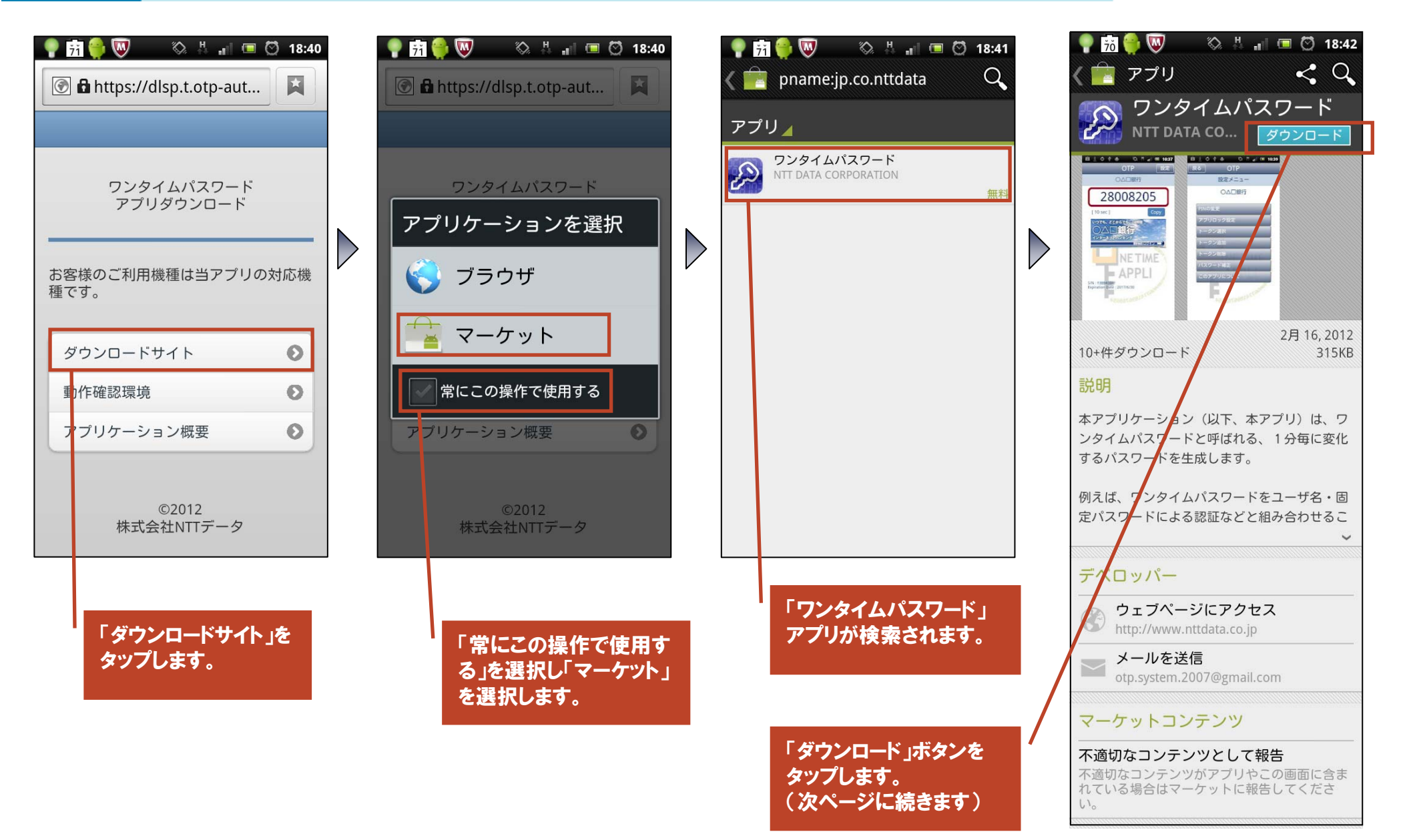

### 『ワンタイムパスワードアプリ』ダウンロード画面フロー(2/2) (Android端末)

### NTTDATA

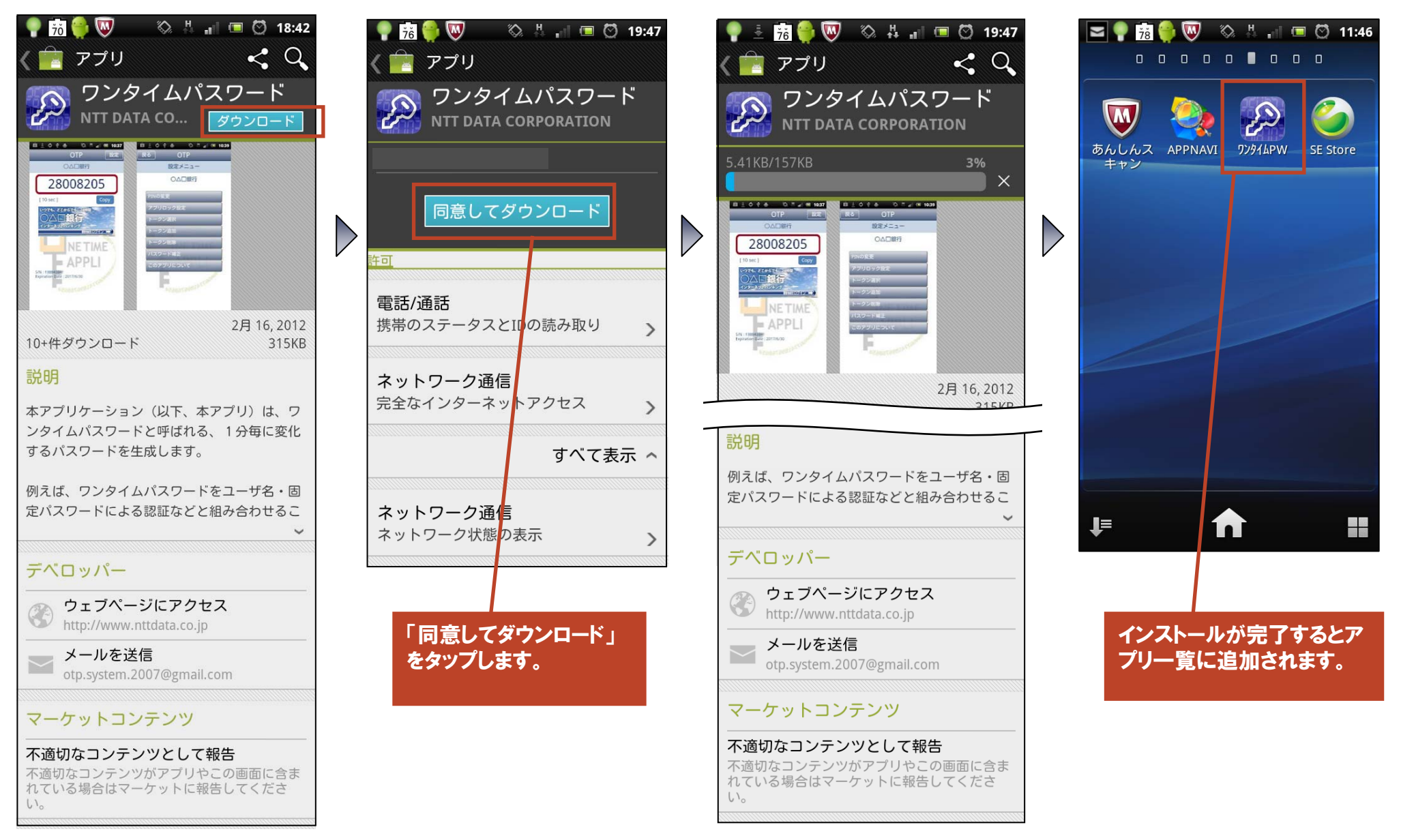

#### 『ワンタイムパスワードアプリ』ダウンロード画面フロー (iPhone端末)

#### NTTData

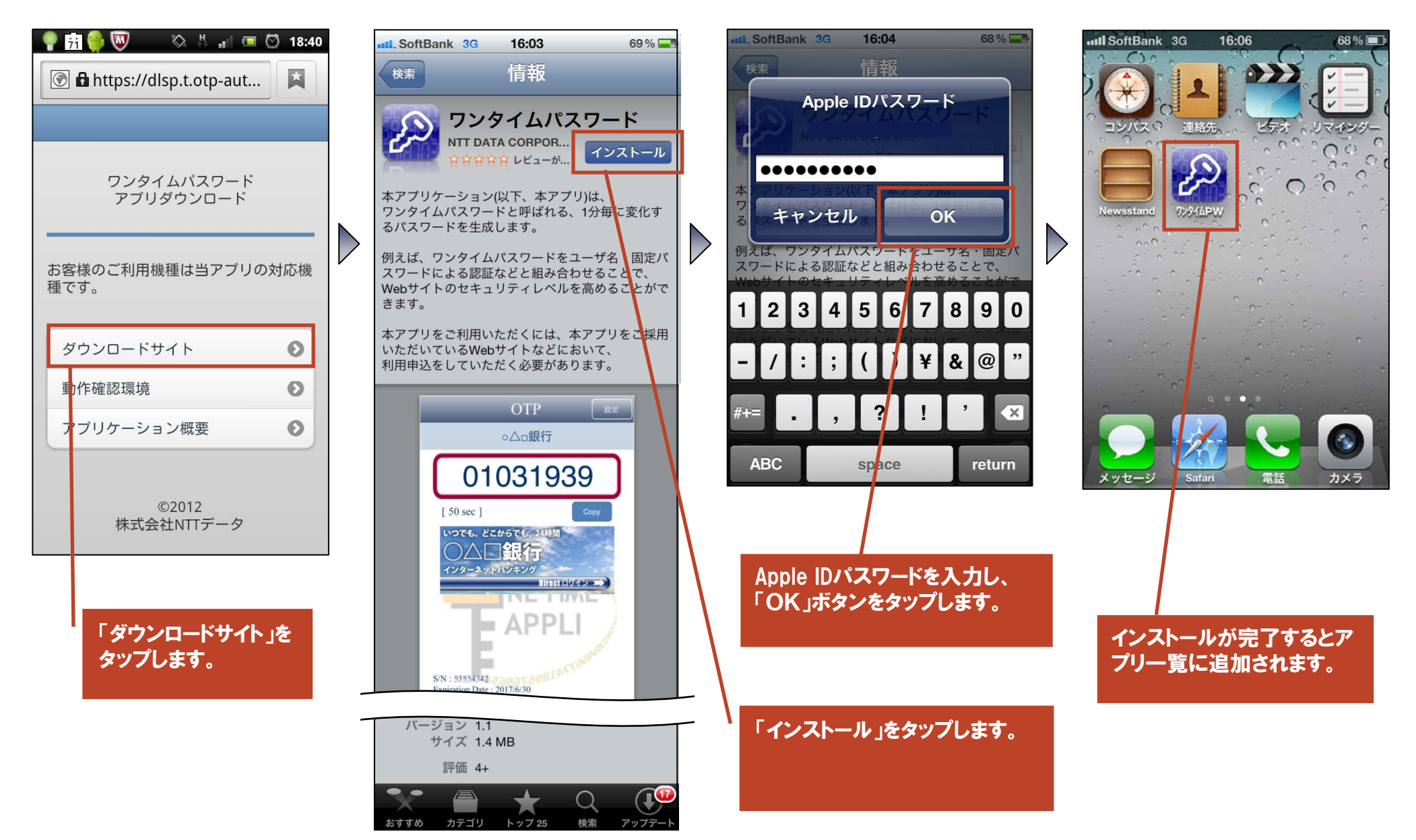

### ダウンロードサイト(1/2) 動作確認環境

| P      P     P | <ul> <li>P 20 </li> <li>P 20 </li></ul> | ) 18:43<br>Home |
|----------------------------------------------------------------------------------------------------|----------------------------------------------------------------------------------------------------|-----------------|
| ワンタイムパスワード<br>アプリダウンロード                                                                                                    | ワンタイムパスワード<br>アブリダウンロード                                                                                                    |                 |
| お客様のご利用機種は当アプリの対応機<br>種です。                                                                                                    | ご利用可能な対応機種についてはできた。                                                                                                    | 下記を             |
| ダウンロードサイト<br>動作確認環境<br>アプリケーション概要                                                                                                    | 対応 <b>OS</b> 一覧<br>非対応機種一覧                                                                                                    | 0               |
| ©2012<br>株式会社NTTデータ                                                                                                    | ©2012<br>株式会社NTTデータ                                                                                                    |                 |
| 「動作確認環境」を<br>タップします。                                                                                                    | 「対応OS一覧」をタッフ<br>す。                                                                                                    | プしま             |
|                                                                                                    | 「非対応機種一覧」をタ<br>ます。                                                                                                    | rップし            |

# NTTDaTa

| <ul> <li></li></ul>                                                                                                    | 1                                                                                                    |                                                 | <b>%</b> 14                                                                                | - II. 🛄                               | 0                                             | 18:4                |
|----------------------------------------------------------------------------------------------------|----------------------------------------------------------------------------------------------------|-------------------------------------------------|--------------------------------------------------------------------------------------------|---------------------------------------|-----------------------------------------------|---------------------|
| 対応OS一覧<br>Android<br>Android 2.1<br>Android 2.2<br>Android 2.3<br>Android 2.3<br>Android 4.0<br>iPhone<br>iOS 4.3<br>iOS 5.0<br>iOS 5.0<br>iO | 💽 🖬 https:                                                                                                    | //dlsp                                          | .t.ot                                                                                      | o-aut                                 | •                                             | ×                   |
| Android 2.1<br>Android 2.2<br>Android 2.3<br>Android 2.3<br>Android 4.0<br>iPhone<br>iOS 4.3<br>iOS 5.0<br>iOS 5.0<br>i |                                                                                                    | 対応 <b>(</b>                                     | os—₿                                                                                       | ā                                     |                                               |                     |
| Android 2.1<br>Android 2.2<br>Android 2.3<br>Android 4.0<br>iPhone<br>iOS 4.3<br>iOS 5.0<br>iOS 5.0<br>iOS 5 | Android                                                                                                    |                                                 |                                                                                            |                                       |                                               |                     |
| Android 2.2<br>Android 2.3<br>Android 4.0<br>iPhone<br>iOS 4.3<br>iOS 5.0                                                                                                    | Android 2.1                                                                                                    |                                                 |                                                                                            |                                       |                                               |                     |
| Android 2.3<br>Android 4.0<br>iPhone<br>iOS 4.3<br>iOS 5.0                                                                                                    | Android 2.2                                                                                                    |                                                 |                                                                                            |                                       |                                               |                     |
| Android 4.0<br>iPhone<br>iOS 4.3<br>iOS 5.0                                                                                                    | Android 2.3                                                                                                    |                                                 |                                                                                            |                                       |                                               |                     |
| iOS 4.3<br>iOS 5.0<br>● 105 5.0<br>● 105 5.0                                                                                                    | Android 4.0                                                                                                    |                                                 |                                                                                            |                                       |                                               |                     |
| IOS 4.3<br>IOS 5.0<br>● 商 ● 図 ● 巻 1 ■ ○ 18:<br>● ● https://dlsp.t.otp-aut<br>手対応機種一覧<br>対応OSの端末のうち、下記記載の機種<br>は本アプリ非対応となっております。<br>docomo SO-02C(Android2.3.2)<br>**最新ののSKアップチートレてください、                                                                                                    | iPhone                                                                                                    |                                                 |                                                                                            |                                       |                                               |                     |
| iOS 5.0<br>iOS 5.0                                                                                                    | iOS 4.3                                                                                                    |                                                 |                                                                                            |                                       |                                               |                     |
| <ul> <li>         ・         ・         ・</li></ul>                                                                                                    | iOS 5.0                                                                                                    |                                                 |                                                                                            |                                       |                                               |                     |
| <ul> <li>         ・          ・         ・</li></ul>                                                                                                    |                                                                                                    |                                                 |                                                                                            |                                       |                                               |                     |
| <ul> <li>         ・          ・         ・</li></ul>                                                                                                    |                                                                                                    |                                                 |                                                                                            |                                       |                                               |                     |
| <ul> <li>         ・         ・         ・</li></ul>                                                                                                    |                                                                                                    |                                                 |                                                                                            |                                       |                                               |                     |
| <ul> <li>         ・          ・         ・</li></ul>                                                                                                    |                                                                                                    |                                                 |                                                                                            |                                       |                                               |                     |
| ● https://dlsp.t.otp-aut<br>邦対応機種一覧<br>対応OSの端末のうち、下記記載の機種     は本アプリ非対応となっております。<br>docomo SO-02C(Android2.3.2)     *#最新ののSICアップテートしてください。                                                                                                    | 🔹 📾 🙈 🕅                                                                                                    | 3                                               | ∧н                                                                                         |                                       |                                               | _                   |
| <ul> <li>非対応機種一覧</li> <li>対応OSの端末のうち、下記記載の機種<br/>は本アブリ非対応となっております。</li> <li>docomo SO-02C(Android2.3.2)<br/>*#最新のosicアップデートしてください。</li> </ul>                                                                                                    | 69                                                                                                    |                                                 | NA +1                                                                                      | a an tha 💶                            | $\odot$                                       | 18:4                |
| 非対応機種一覧<br>対応OSの端末のうち、下記記載の機種<br>は本アブリ非対応となっております。<br>docomo SO-02C(Android2.3.2)<br>*#最新のosにアップデートしてください。                                                                                                    | 69 the https:                                                                                                    | //dlsr                                          | t ot                                                                                       | n-aut                                 | Q                                             | 18:4                |
| 対応OSの端末のうち、下記記載の機種<br>は本アブリ非対応となっております。<br>docomo SO-02C(Android2.3.2)<br>*#最新のosにアップデートしてください。                                                                                                    | 🙆 🖬 https:                                                                                                    | //dlsp                                          | o.t.ot                                                                                     | o-aut                                 | ©<br>.][                                      | 18:4                |
| <b>docomo SO-02C(Android2.3.2)</b><br>※最新のosにアップデートしてください。                                                                                                    | https://www.com/state/state | //dlsp<br>F対応                                   | o.t.ot<br>機種-                                                                              |                                       | ©<br>.][                                      | 18:4                |
|                                                                                                    | ・・・・・・・・・・・・・・・・・・・・・・・・・・・・・                                                                                                    | //dlsp<br> 対応<br>まのうち<br>対応と                    | o.t.ot<br>機種-<br>5、下<br>:なっ                                                                | -<br>- 覧<br>記記載<br>ておりま               | ○                                             | 18:4<br>X<br>種。     |
|                                                                                                    | 63<br>● https:<br>算<br>対応OSの端末<br>は本アプリ非<br>docomo SO-02<br>**最新のosにアップジ                                                                                                    | //dlsp<br>F対応<br>気のうち<br>対応と<br>C(Andu<br>デートして | .t.ot<br>機種-<br>5、下<br>:なっ<br>:でid2.:<br>:ください                                             | o-aut<br>-覧<br>記記載<br>ておりま<br>3.2)    | <ul><li>○</li><li>の機</li></ul>                | 18:4<br>文<br>種。     |
|                                                                                                    | 63<br>使 https:<br>算<br>対応OSの端末<br>は本アブリ非<br>docomo SO-02<br>※最新のOSにアップラ                                                                                                    | //dlsp<br>F対応<br>のうち<br>対応と<br>C(Andu<br>デートして  | .t.ot<br>機種-<br>5、下<br>:なっ<br>roid2.:                                                      | - Q-aut<br>- 覧<br>記記載<br>ておりま<br>3.2) | <ul> <li>○</li> <li>の機</li> <li>ます</li> </ul> | 18:4<br>X<br>種。     |
|                                                                                                    | eg<br>・<br>・<br>・<br>・<br>・<br>・<br>・<br>・<br>・<br>・<br>・<br>・<br>・                                                                                                    | //dlsp<br>F対応<br>気のうた<br>対応と<br>C(Andu<br>デートして | .t.ot<br>機種-<br>う、下<br>でoid2<br>ください                                                       | 。<br>-覧<br>記記載<br>ておりま<br>3.2)        | <ul> <li>○</li> <li>の機</li> <li>ます</li> </ul> | 18:4<br>X<br>種。     |
|                                                                                                    | 63<br>・<br>す<br>対応OSの端末<br>は本アプリ非<br>docomo SO-02<br>*最新のosにアップ                                                                                                    | //dlsp<br>F対応<br>のうた<br>対応と<br>C(Andu<br>デートして  | ダ<br>サ.t.ot <br>機種−<br>5、下<br>5、下<br>なっ<br>*<br>なっ                                         | - S<br>記記載<br>ておりま<br>3.2)            | ○                                             | 18:4<br>又<br>種。     |
|                                                                                                    | 63<br>・<br>・<br>・<br>・<br>・<br>・<br>・<br>・<br>・<br>・<br>・<br>・<br>・                                                                                                    | //dlsp<br>⊧対応<br>のうち<br>対応と<br>C(Andu<br>デートして  | ☆<br>().t.ot<br>()<br>()<br>()<br>()<br>()<br>()<br>()<br>()<br>()<br>()<br>()<br>()<br>() | 。<br>-覧<br>記記載<br>ておりま<br>3.2)        | <ul><li>○</li><li>の機</li><li>ます</li></ul>     | 18:4<br>X<br>建種。    |
|                                                                                                    | 63<br>・<br>・<br>・<br>ま<br>対応OSの端末<br>は本アプリ非<br>docomo SO-02<br>**最新ののSにアップ:                                                                                                    | //dlsp<br>ド対応<br>気<br>対応と<br>C(Andi<br>デートして    | ≫<br>.t.ot <br>浅種-<br>5、下<br>なっ<br>roid2.:<br><ださい                                         | 。<br>-<br>寛<br>記記載<br>ておりま            | <ul><li>の機</li></ul>                          | 18:4<br>X<br>種。     |
|                                                                                                    | 63<br>・<br>す<br>対応OSの端末<br>は本アブリ非<br>docomo SO-02<br>※最新のOSにアップラ                                                                                                    | //dlsp<br>序対応<br>交のうち<br>交対応<br>C(Andu<br>デートして | ★ 1.t.ot<br>機種−<br>なっ<br>なっ<br>roid2                                                       | -<br>5<br>記記載<br>3.2)                 | <ul> <li>の機</li> </ul>                        | 18:4<br>X<br>種<br>。 |

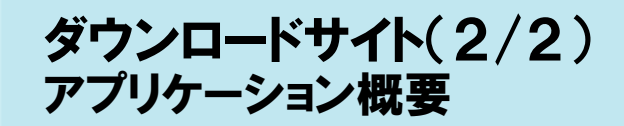

| <ul> <li>         ·</li></ul>                          | back                                          |
|--------------------------------------------------------|-----------------------------------------------|
| ワンタイムパスワード<br>アプリダウンロード<br>ちを洋のご利用機種は当アプリの対応機          | 本アプ!<br>リ)は、<br>れる、15<br>成します。                |
| る各様のこわ用機種はヨアクリの対応機<br>種です。<br>ダウンロードサイト<br>動作確認環境<br>● | 例えば、<br>ザ名・固定<br>組み合わt<br>キュリティ<br>す。<br>本アプレ |
| アプリケーション概要<br>©2012<br>株式会社NTTデータ                      | プリをご<br>プリをご<br>などにおし<br>く必要がる                |

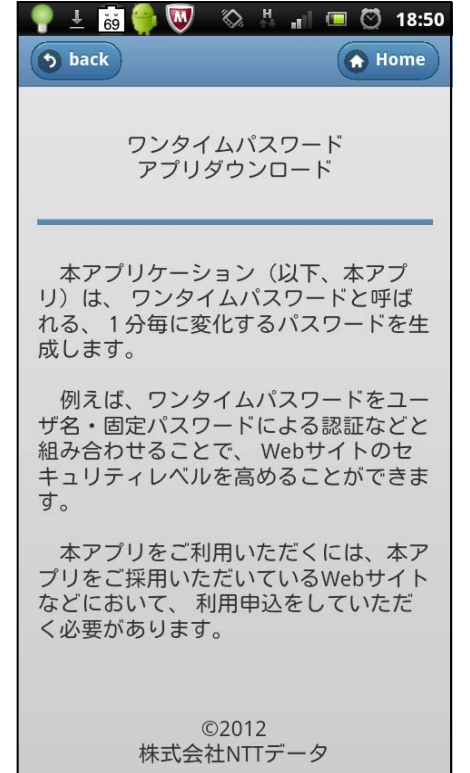

「アプリケーション概 要」をタップします。

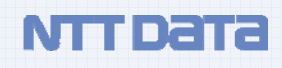